To setup your E-mail on Your IPhone

1- Tap setting

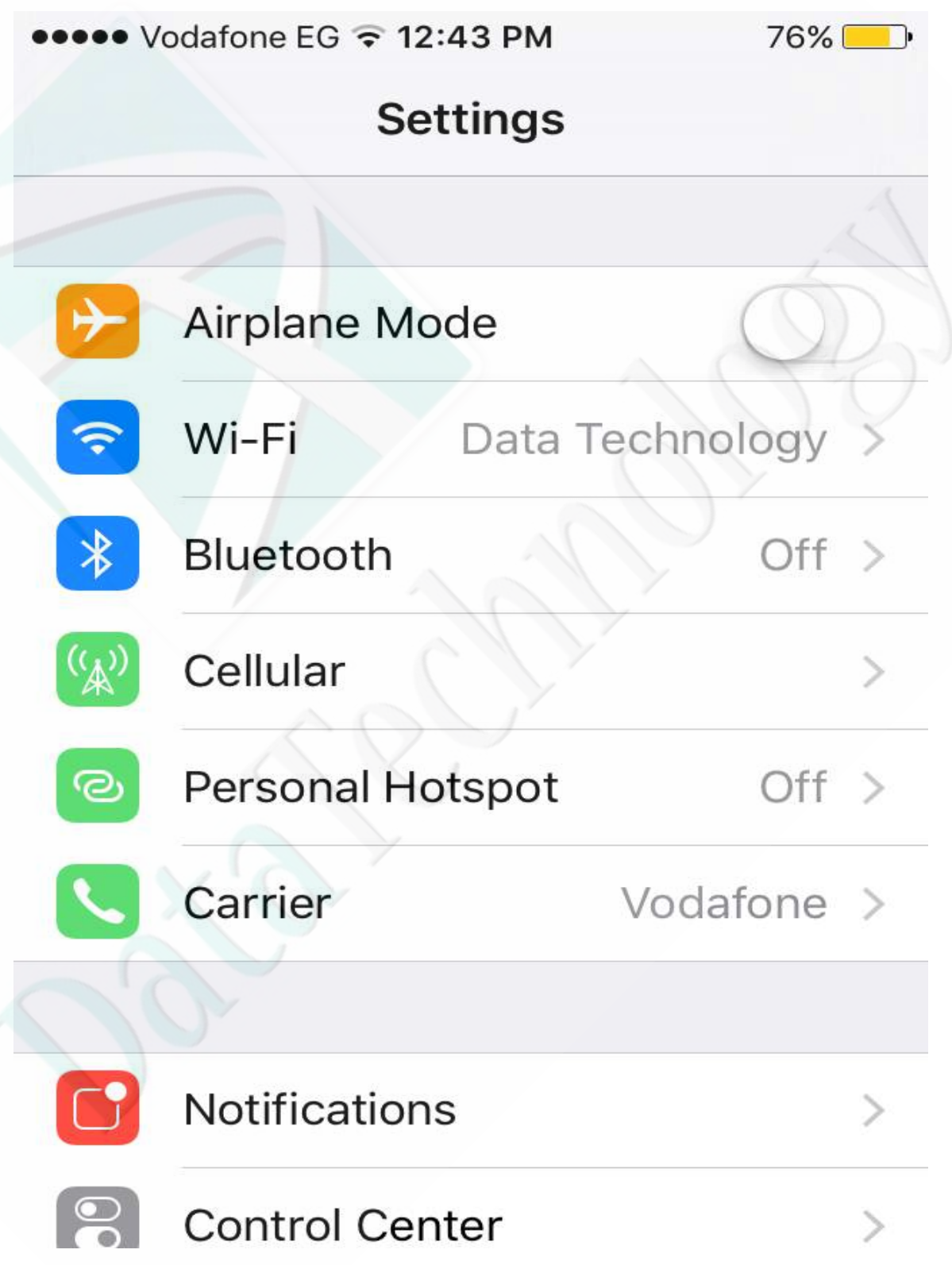

2- Tap Mail , Contacts, Calendars

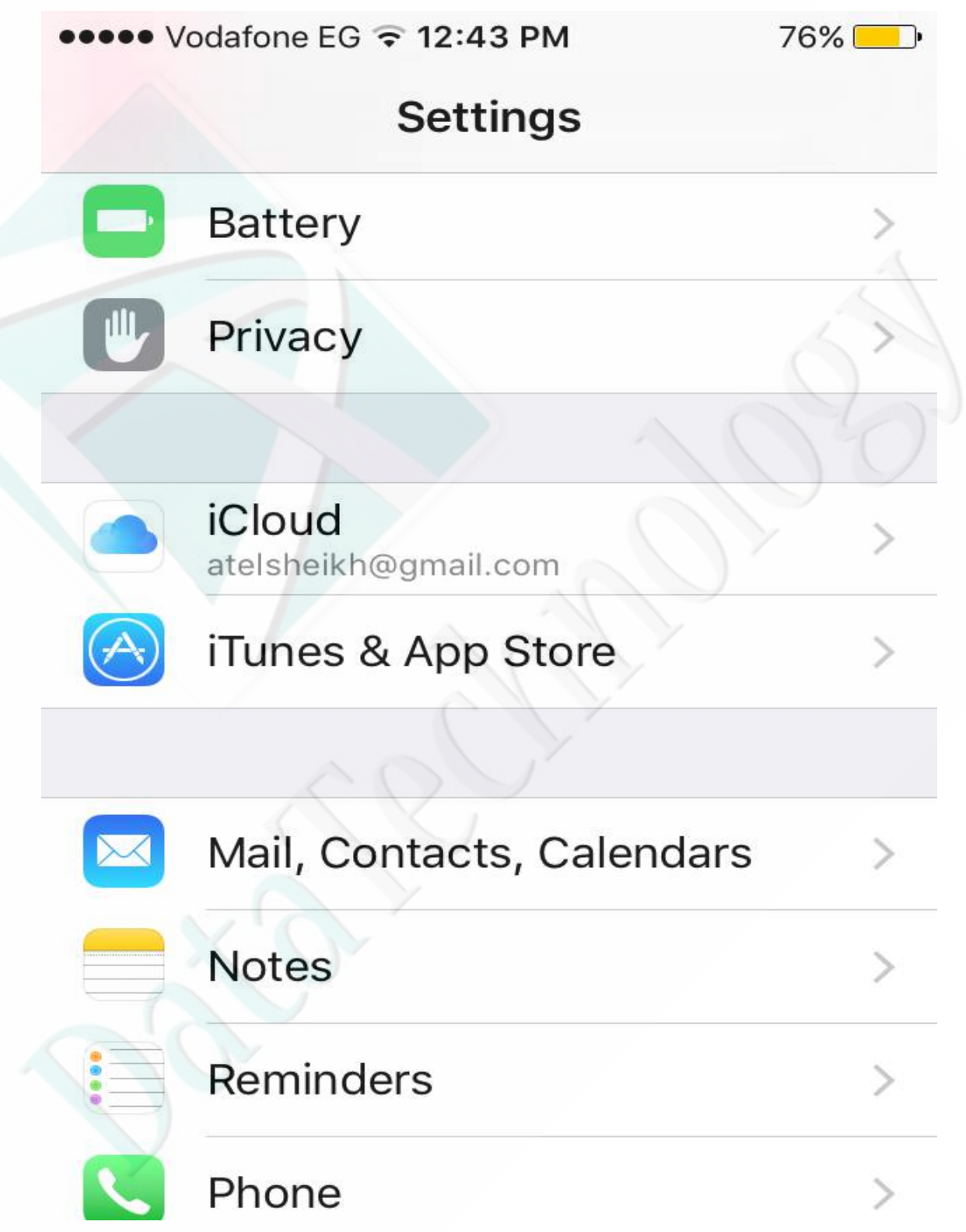

## 3- Tap add account

●●●● Vodafone EG 🗢 12:45 PM 75% —

**<** Settings Mail, Contacts, Calendars

ACCOUNTS

iCloud iCloud Drive, Contacts and 8 more...

Gmail account Mail, Contacts, Calendars, Notes

Data Technology Mail

Personal contacts

Contacts

Add Account

Fetch New Data

Off >

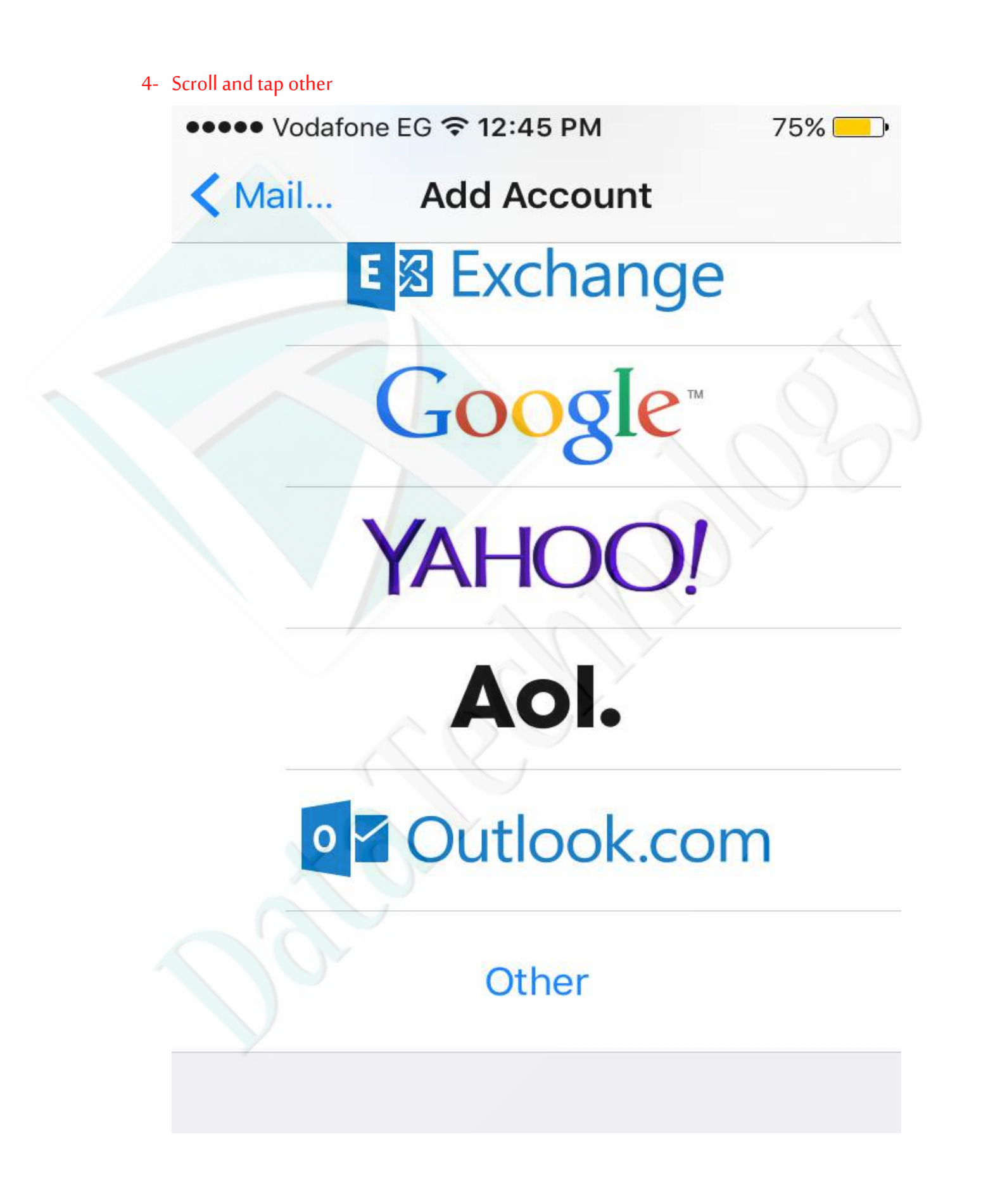

## 5- Tap Add Mail Account

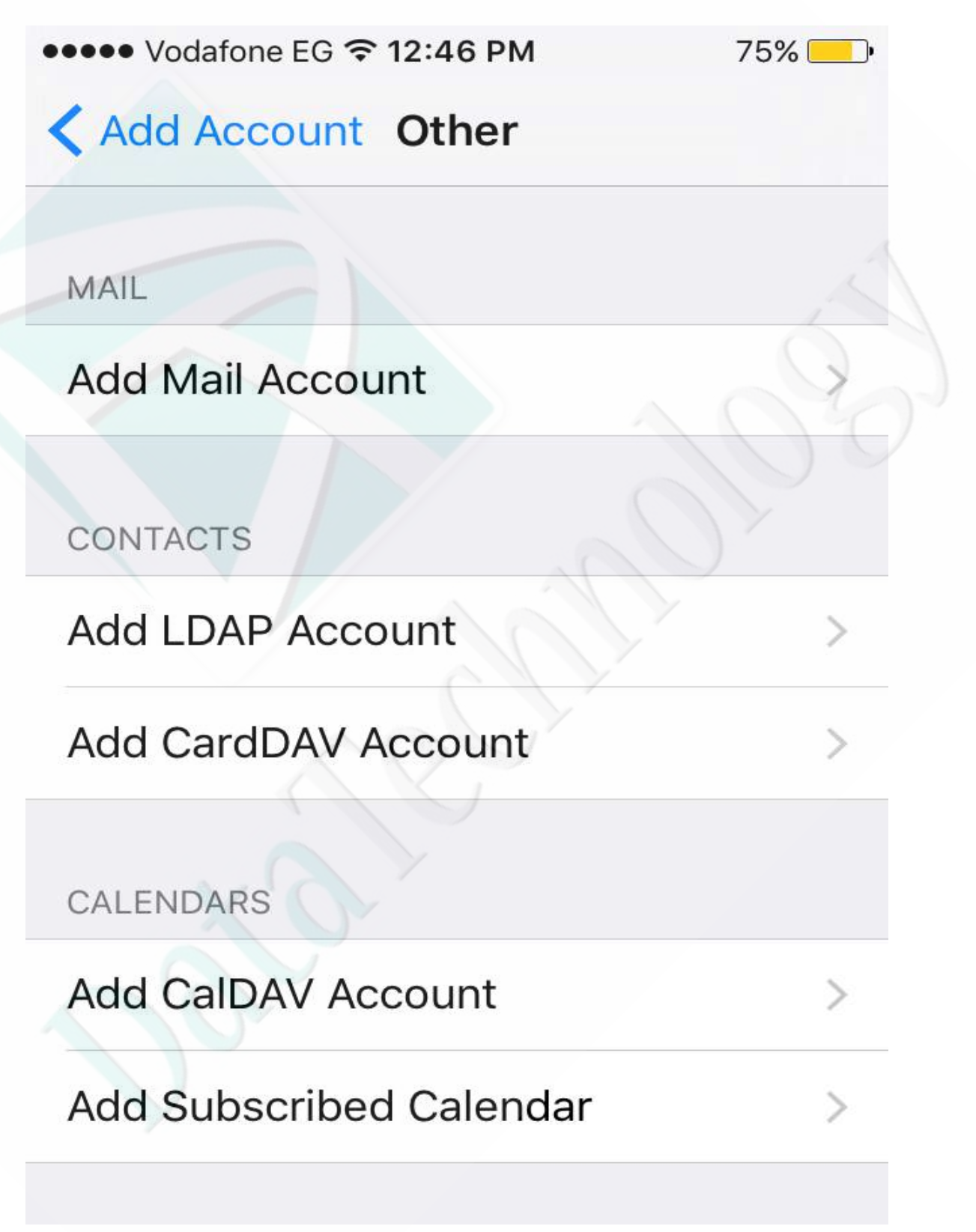

## 6- Enter your data

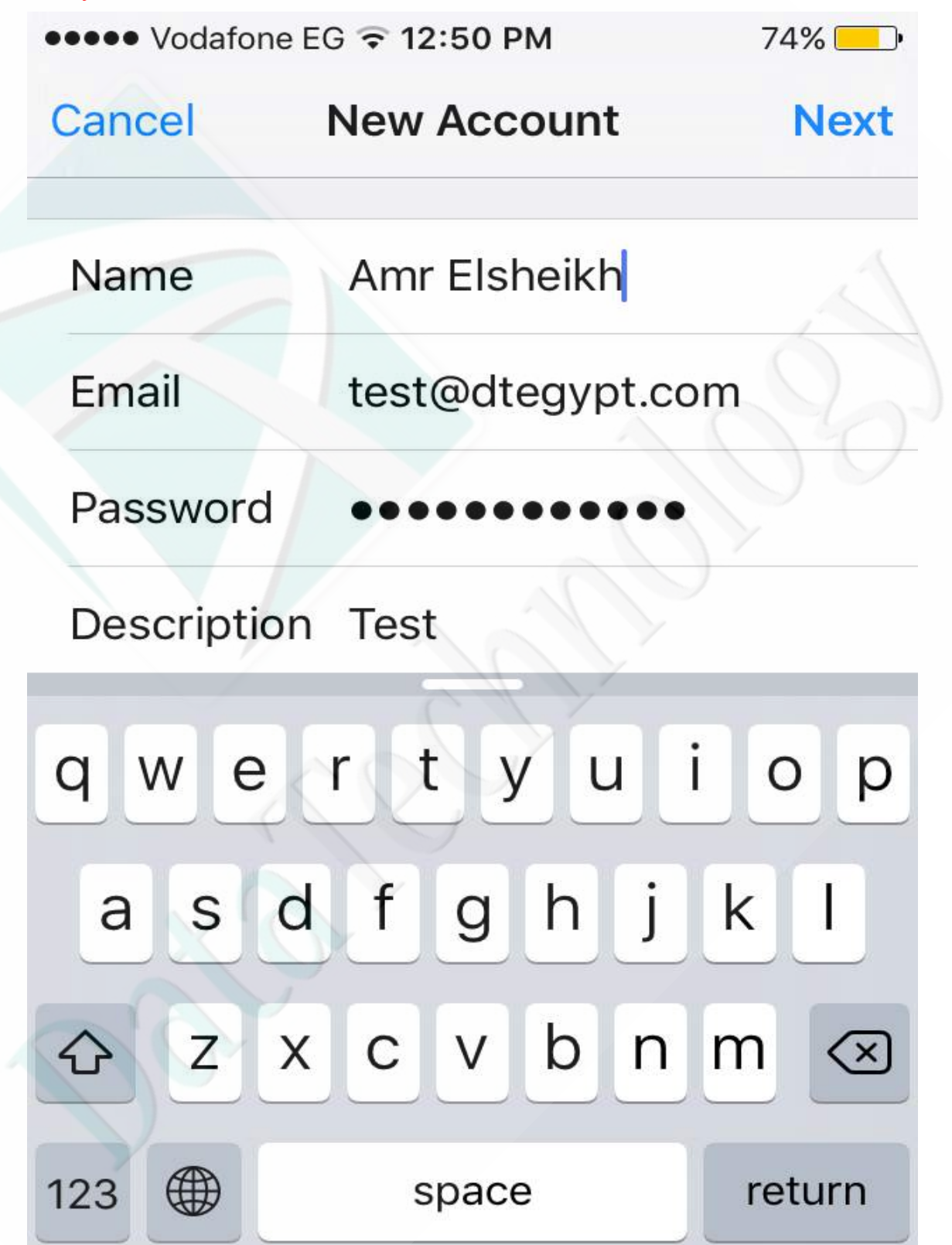

- 7- Tap next
- 8- Choose pop Account "IMAP account will sync with the server, so if you delete an E-mail, it will be deleted from the server, so it is better to choose POP, in the same time the IMAP have a feature that it will keep your sent messages on the server when you sent it from your mobile or other devices, while POP mail account don't save anything you sent on the server, it only keeps the incoming mail if you have the setting checked to keep a copy of messages on server"

| ••••• Vodafone EG 🗣 1:20 PM |               | 73% 👝 🗲    |              |
|-----------------------------|---------------|------------|--------------|
| Cancel                      | New Account   |            | Next         |
| IMAP                        |               | POP        | $\mathbf{O}$ |
|                             |               | $\bigcirc$ |              |
| Name                        | Amr           |            |              |
| Email                       | test@dtegypt  | .com       |              |
| Description                 | Test          |            |              |
| INCOMING MAI                | L SERVER      |            |              |
| Host Name                   | mail.example. | .com       |              |
| User Name                   | Required      |            |              |
| Password                    | •••••         | ••         |              |

9- Enter your server's data mail.domainname.com, user name "your full E-mail address, and password , Please write the data for both Incoming and outgoing mail servers, from the top right corner press Next

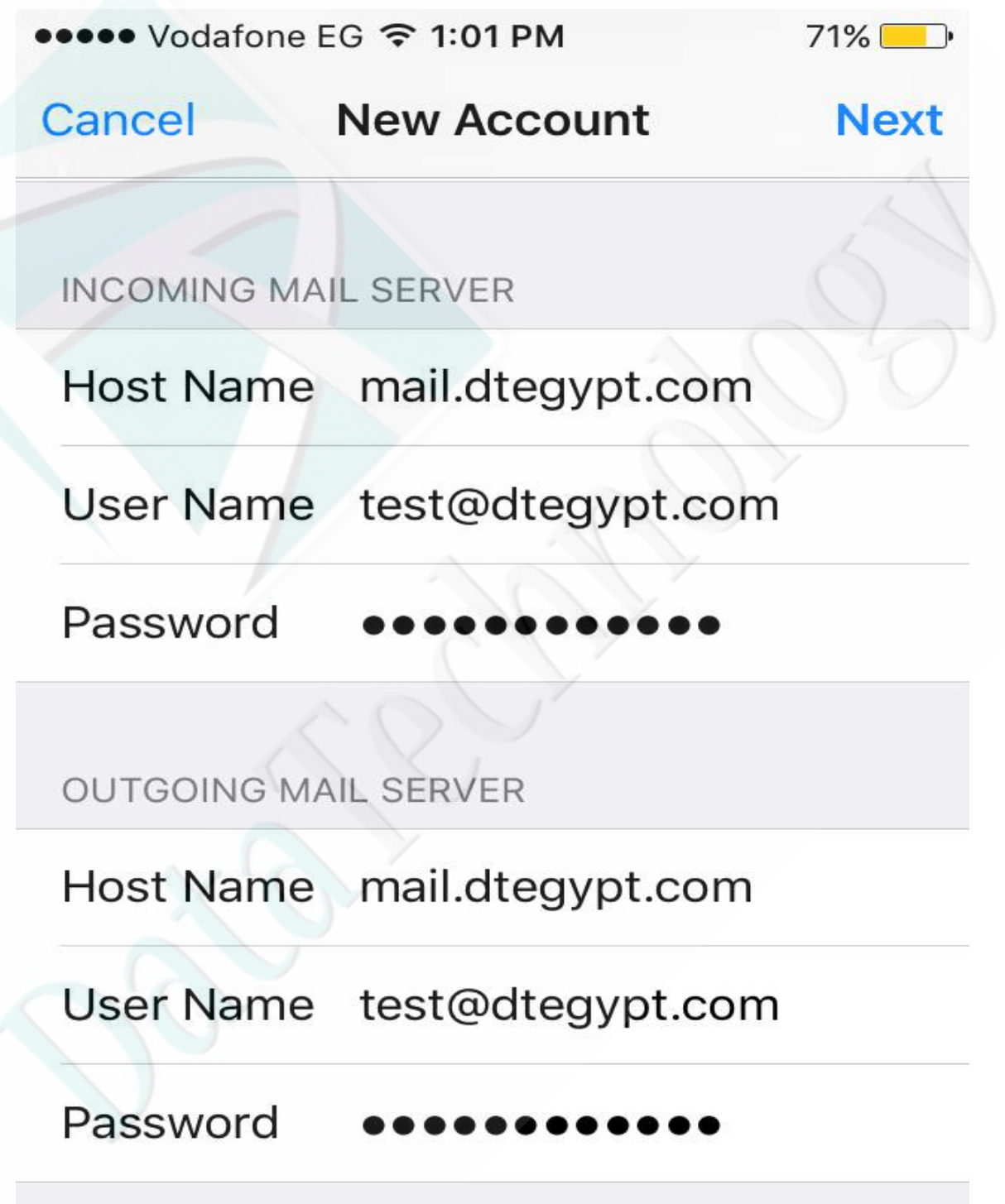

- 10-The account will be verified , then Save
- 11-Please open Native Mail application to check and send Mails

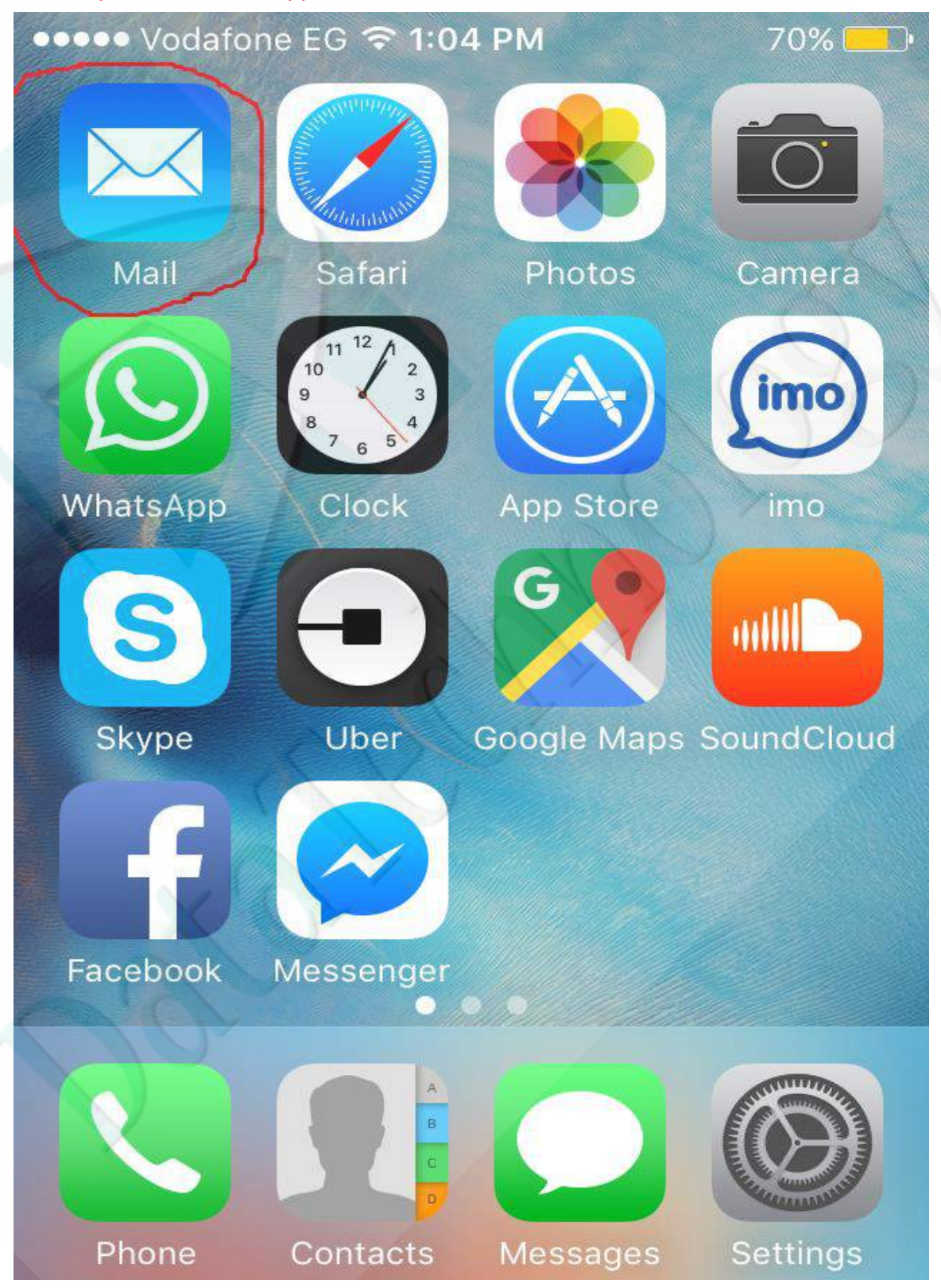